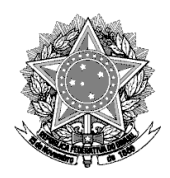

## MINISTÉRIO DA DEFESA COMANDO DA AERONÁUTICA COMISSÃO DE AEROPORTOS DA REGIÃO AMAZÔNICA

## **NOTA 001**

Procedimento para realizar a inscrição no Processo Seletivo Simplificado 2024

1º Acesse o site <u>www.psscomara.com</u> e clique na imagem "Clique aqui e inscreva-se".

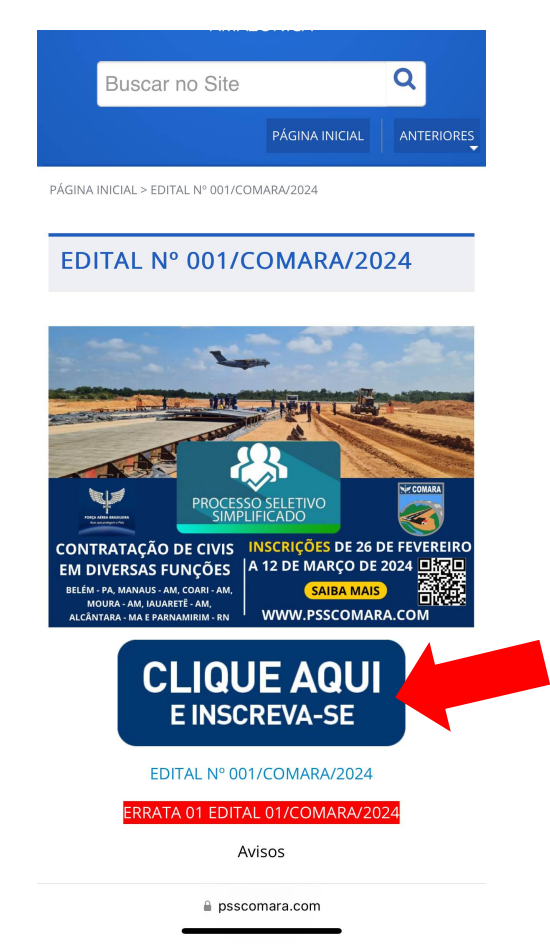

2º Se estiver no celular, ao abrir a nova aba para inserir o CPF, clique na opção "Exibir versão web" no lado esquerdo inferior da caixa de texto.

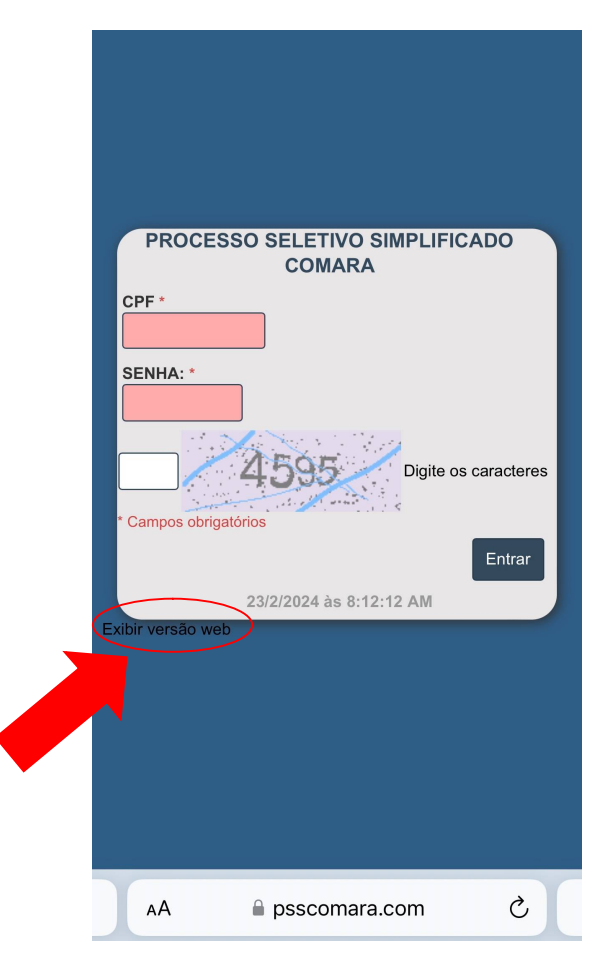

 $3^{o}$  Em seguida clique no ícone "Criar conta"

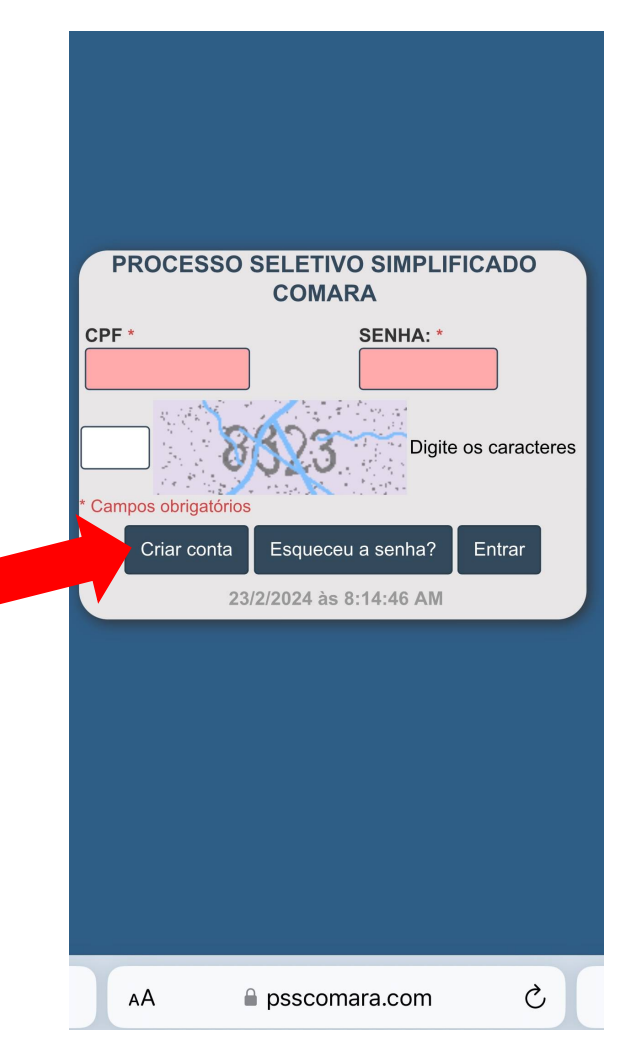

4º Abrirá uma nova aba para "Criação de contas PSS COMARA". Preencha com seus dados pessoais todas as lacunas e clique em Salvar.

|                    | 100                               |               |   |
|--------------------|-----------------------------------|---------------|---|
|                    | CRIAÇÃO DE CONTAS P               | SS COMARA     |   |
|                    |                                   |               |   |
|                    | CPF:"                             |               |   |
|                    | RG: *                             |               |   |
|                    | E-mail *                          |               |   |
|                    | Confirmar anderario da amail: 1   |               |   |
|                    | Communication ender eye or email. |               |   |
|                    | Nome completo: *                  |               |   |
|                    | Data de nascimento: *             | DØ-MMIAAAA    |   |
|                    | Nacionalidade: *                  | Brasileiro 0  |   |
|                    | DDD Celular: *                    | Celular: *    |   |
|                    |                                   |               |   |
|                    | Campers obrigatorios              |               |   |
|                    |                                   | Balvar Voltar |   |
| Exter versio movel |                                   | APPDOD        |   |
|                    |                                   |               |   |
| AA                 | ₽ pss                             | scomara.com   | Ċ |

5º Aparecerá uma nova caixa de texto com "Sua nova senha". <u>Grave essa senha</u> e clique em "Retornar".

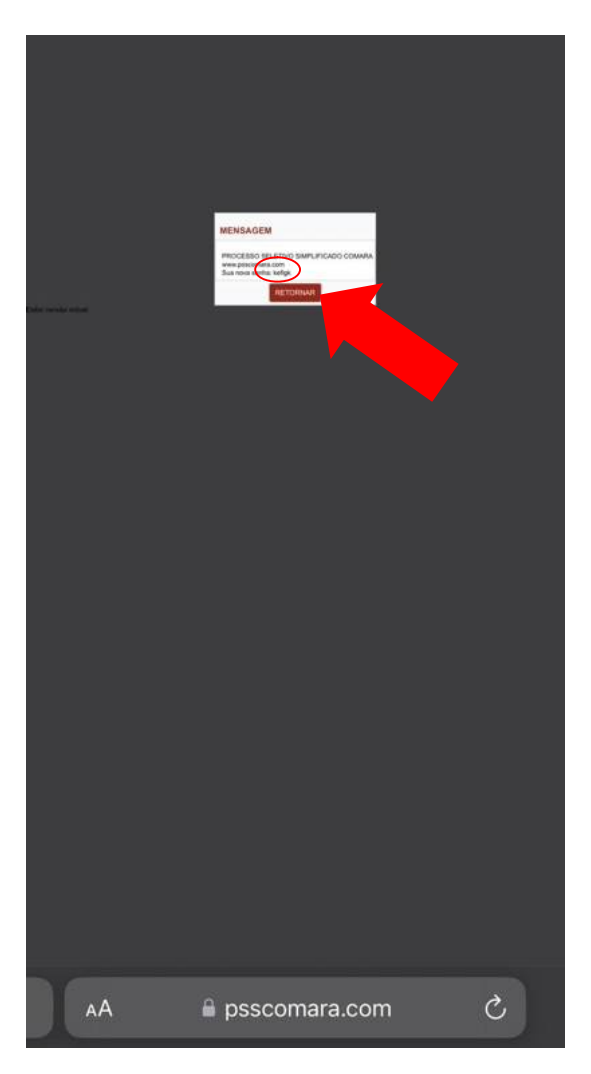

**6º** Preencha as lacunas "CPF", "Senha" e digite os quatro caracteres que aparecem na tela. Em seguida clique em "Entrar".

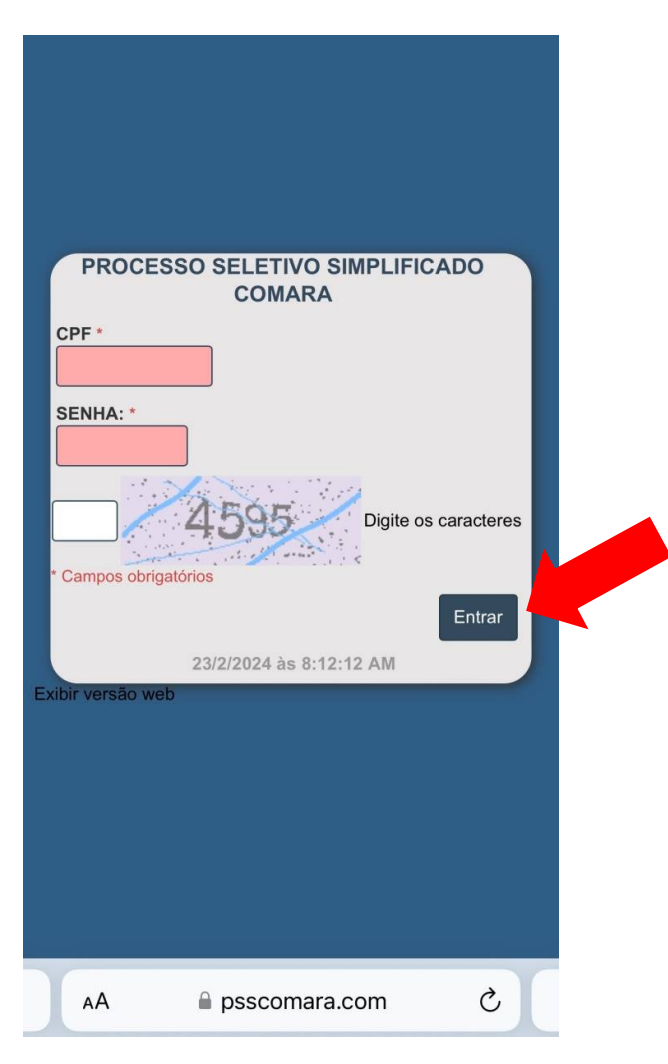

7º Preencha os dados do candidato e clique em "Salvar alterações".

| PROC               | ESSO SELETIVO SIMPLIFICADO COMARA                                                              | PAINEL DO CANDIDATO<br>FELIPE A A MORAES |
|--------------------|------------------------------------------------------------------------------------------------|------------------------------------------|
| Sair Passo-1) Dad  | los do candidato Passo-2) Ficha de inscrição Passo-3) Qualificação profissional Passo-4) Impri | mir ficha de inscrição                   |
| Recurso Modifical  | ir senna                                                                                       |                                          |
|                    | DADOS DO CANDIDATO Preencha as informações abaixo. Após, clique no botão Salvar Alteraçõ       | es                                       |
|                    | DADOS PESSOAIS                                                                                 |                                          |
|                    | TELEFONES PARA CONTATOS                                                                        |                                          |
|                    | ENDEREÇO                                                                                       |                                          |
|                    | SALVAR ALTERAÇÕES                                                                              |                                          |
| ixbir versão móvel | Preencha corretamente o formulário! (FRMO                                                      | <b>V</b>                                 |
|                    |                                                                                                |                                          |
|                    |                                                                                                |                                          |
|                    |                                                                                                |                                          |
|                    |                                                                                                |                                          |
|                    |                                                                                                |                                          |
|                    |                                                                                                |                                          |
|                    |                                                                                                |                                          |
|                    |                                                                                                |                                          |
|                    |                                                                                                |                                          |
|                    |                                                                                                |                                          |
|                    |                                                                                                |                                          |
|                    |                                                                                                |                                          |
|                    |                                                                                                |                                          |
|                    |                                                                                                |                                          |
|                    |                                                                                                |                                          |
|                    |                                                                                                |                                          |
|                    |                                                                                                |                                          |
|                    |                                                                                                |                                          |
|                    |                                                                                                |                                          |
|                    |                                                                                                |                                          |
|                    |                                                                                                |                                          |
|                    |                                                                                                |                                          |
|                    |                                                                                                | 24/3/2023 às 8:10:58 P                   |
|                    |                                                                                                |                                          |
| AA                 | A 🔒 psscomara.com                                                                              | C                                        |
|                    |                                                                                                |                                          |

8º Preencha a ficha de inscrição do candidato e clique em "Salvar alterações".

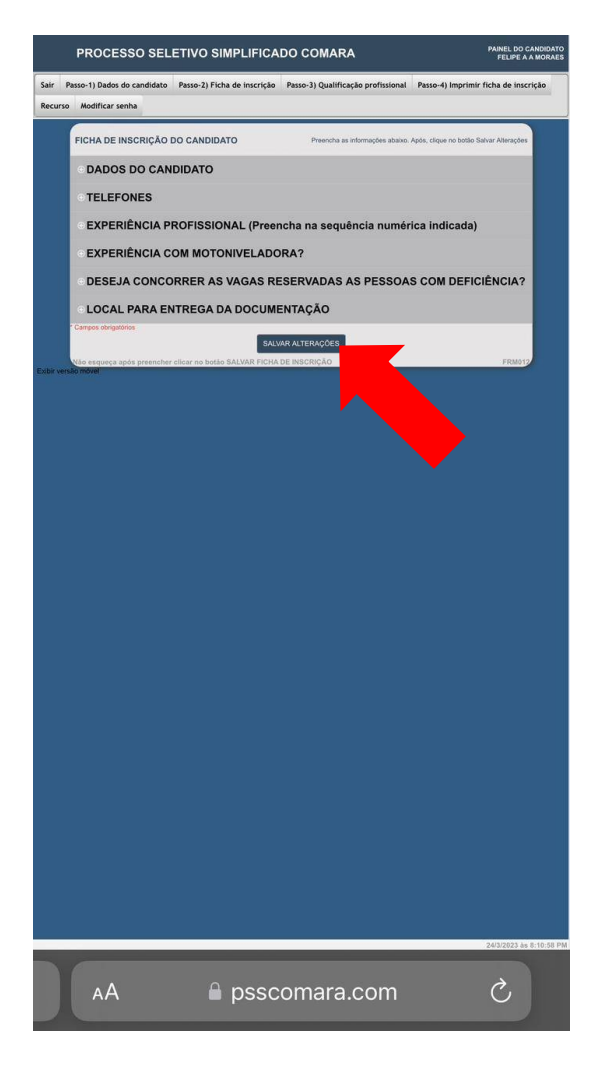

9º Adicione a qualificação profissional e clique em "Incluir".

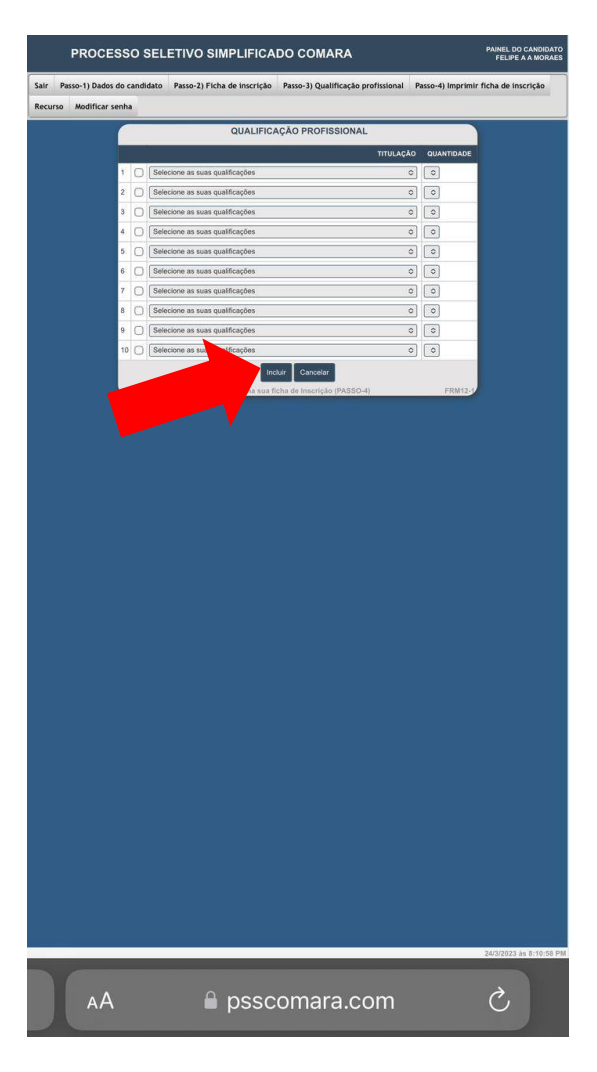

10º Após esses passos será gerada a sua inscrição. <u>Salve esse documento</u> e imprima duas vias. Se o documento não for gerado automaticamente pelo sistema, clique no *Passo-4*) *Imprimir ficha de inscrição*.

|                                        | PROCESSO SEL                                                                                                  | ETIVO SIMPLIFICA                                                                     | DO COMARA             |
|----------------------------------------|----------------------------------------------------------------------------------------------------|--------------------------------------------------------------------------------------|-----------------------|
| Sair Pa                                | asso-1) Dados do candidato                                                                                    | Passo-2) Ficha de inscrição                                                          | Passo-3) Qualificação |
| Recurso                                | Modificar senha                                                                                               |                                                                                      |                       |
|                                        | COMAS<br>COMISSÃO DE AEF                                                                                      | IISTÉRIO DA DEFESA<br>NDO DA AERONÁUTICA<br>ROPORTOS DA REGIÃO AMAZÔNICA             |                       |
| DADOS D                                | DO CANDIDATO                                                                                                  |                                                                                      |                       |
| NÚME                                   | RO INSCRIÇÃO:                                                                                                 | PCD:                                                                                 |                       |
| CPF:                                   |                                                                                                    | RG:                                                                                  |                       |
| TELEF<br>E-MAI                         | FONE FIXO: ()                                                                                                 | CELULAR:                                                                             |                       |
| ENDERE                                 | ÇO DO CANDIDATO                                                                                               | N                                                                                    |                       |
| ENDE                                   | REÇO:                                                                                                    | CIDADE:                                                                              | -                     |
| EUNCÃO                                 |                                                                                                    | ver.                                                                                 |                       |
| NIVEL<br>LOCA<br>FUNÇ<br>ANOS<br>EXPEI | .:<br>LIDADE:<br>ÀO:<br>E E EXPERIÊNCIA NA FUNÇÃO:<br>RIÊNCIA MOTONIVELADORA:<br>DE EXPERIÊNCIA MOTONIVELADOR |                                                                                      |                       |
| LOCAL D                                | E ENTREGA DA DOCUMENTAÇÃO                                                                                     |                                                                                      |                       |
| LOCA                                   | L:                                                                                                    |                                                                                      |                       |
| CURRÍCU                                | JLO DO CANDIDATO                                                                                              |                                                                                      |                       |
| QUALI                                  | FICAÇÕES / CAPACITAÇÕES                                                                                       |                                                                                      |                       |
|                                        | Assingher<br>24-03-2023 20:17:15 Has                                                                          | s do Candidato(a) elos Procurador(a)<br>Diseguiança: Jine41 at007kaddi00de057kd39108 |                       |
|                                        | COMAISSÃO DE AEF                                                                                              | IISTÉRIO DA DEFESA<br>NDO DA AERONÁUTICA<br>ROPORTOS DA REGIÃO AMAZÔNICA             |                       |
| Decla<br>3fea4<br>Nome                 | aro que recebi do candidato:<br>11a/007/ca5d50f0de057bd39108<br>e do recebedor:                               |                                                                                      | Hash segurança:       |
| Assin                                  | natura do responsável pelo recebimento:                                                                       |                                                                                      |                       |
|                                        |                                                                                                    | (Localidade) , de                                                                    | de                    |

Belém, 26 de fevereiro de 2024

No Imp Antonio José de Jesus Belem Leitão Junior - Ten Cel Int Presidente da Comissão

> Rogerio Hiroshi Dehira – Maj Eng Vice-presidente da Comissão